## ClevertouchLive MFA/2FA Integration

## Connect Using Booking Delegates

The MFA/2FA access is a privileged operation, meaning that the organisation administrator must agree to the access. For an organisation whose setup requires the use of Booking Delegates, the organisation administrator must authorise the connection in the first instance. You can then connect the delegate.

1. On your ClevertouchLive Admin Dashboard, select "Room Booking".

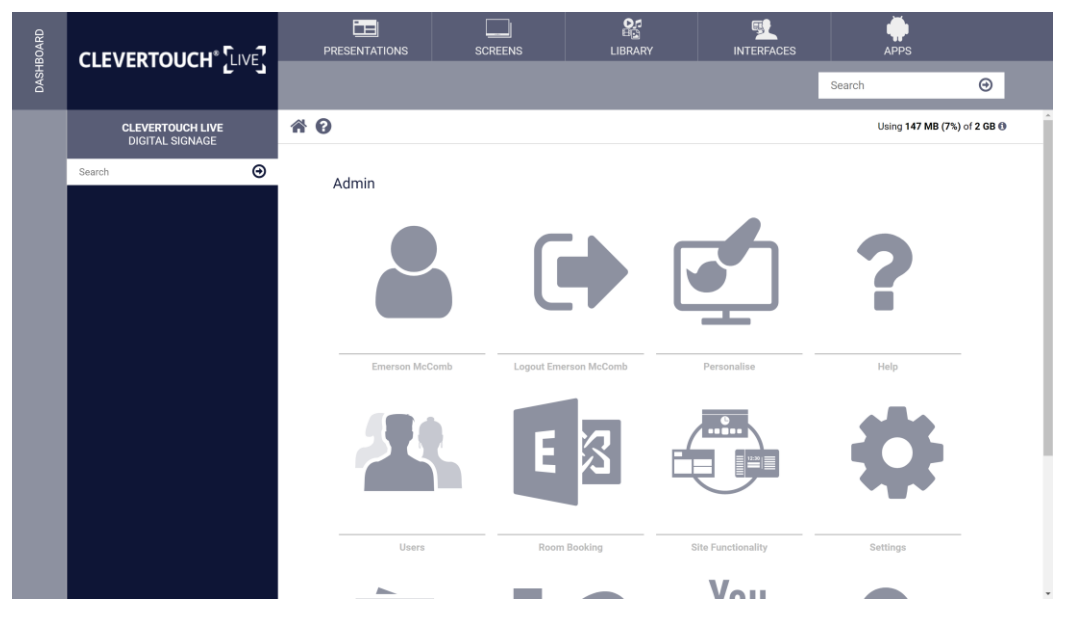

2. Under "Calendar Platforms", select "Exchange MFA/2FA" option from the dropdown and then select the "Save" button.

| 30ARD |                                     | PRESENTATIONS                                                        | SCREENS                  |                        |                         | APPS                                   |                    |
|-------|-------------------------------------|----------------------------------------------------------------------|--------------------------|------------------------|-------------------------|----------------------------------------|--------------------|
| DASHI | CLEVERIOOCH LEVEJ                   | •                                                                    |                          |                        |                         | Search                                 | ⊙                  |
|       | CLEVERTOUCH LIVE<br>DIGITAL SIGNAGE | * 0                                                                  |                          | Settings               |                         | Using 147 MB (7%) of                   | of 2 GB 🛈          |
|       | Search Θ                            | Standard Summary<br>New Summary<br>Today Summary                     | Standard                 |                        |                         |                                        |                    |
|       |                                     | Office Use Report<br>Office times and uses<br>Room Name Calendar Ema | II Organiser Name Subjec | t Used Date Start Time | e End Time Meeting Exte | Last 7 Days ¢ nded Meeting Ended Early | Export<br>Duration |
|       |                                     | Calendar Options<br>Select a calendar platform                       | Fuchanan MEA/9EA         |                        |                         |                                        | _                  |
|       |                                     |                                                                      | Save Error Logs          |                        |                         | IP Addresses To                        | o Whitelist        |
|       |                                     | Exchange Settings                                                    |                          |                        |                         |                                        | ×                  |

3. You will then be redirected to a Microsoft Sign in page, enter your admin Exchange account details.

| Microsoft<br>Sign in<br>Enail phone, or Stype<br>Na account Oceas scal<br>Cart accoss your account |  |
|----------------------------------------------------------------------------------------------------|--|
| Back, Hext                                                                                         |  |

4. You will be prompted to accept permissions on behalf of your organisation, select the "Consent on behalf of your organization" check and select the "Accept" button.

Ê

Terms of use Privacy & cookies

| Microsoft                                                                                                    |  |
|----------------------------------------------------------------------------------------------------|--|
| david.oades@sedaoltd.onmicrosoft.com                                                                                                    |  |
| Permissions requested                                                                                                    |  |
| Room Booking<br>saharasapport.com                                                                                                    |  |
| This application is not published by Microsoft or<br>your organization.                                                                                                    |  |
| This app would like to:                                                                                                    |  |
| V Read all users' basic profiles                                                                                                    |  |
| V Read all users' full profiles                                                                                                    |  |
| V Read your calendars                                                                                                    |  |
| <ul> <li>Have full access to your calendars</li> </ul>                                                                                                    |  |
| V Maintain access to data you have given it access to                                                                                                    |  |
| ✓ Sign you in and read your profile                                                                                                    |  |
| Access your maliboxes                                                                                                    |  |
| Consent on behalf of your organization.                                                                                                    |  |
| Accepting these permittations means that you allow this up to sure<br>year data as a prodiced in their time way in a vision and any newsy<br>statement. You can change these permissions at<br>the party respectively. |  |
| Does this app look surplicious? Report it here                                                                                                    |  |
| Cancel Accept                                                                                                    |  |
|                                                                                                    |  |
|                                                                                                    |  |

5. You will be redirected back to ClevertouchLive. Select the "Refresh" button.

| BOARD |                                     |                                                                     | SCREENS                                                   | LIBRARY                                                | INTERFACES              | APPS                              |
|-------|-------------------------------------|---------------------------------------------------------------------|-----------------------------------------------------------|--------------------------------------------------------|-------------------------|-----------------------------------|
| DASH  |                                     |                                                                     |                                                           |                                                        |                         | Search                            |
|       | CLEVERTOUCH LIVE<br>DIGITAL SIGNAGE | * 0                                                                 |                                                           | Settings                                               |                         | Using 88 MB (4%) of 2 GB 🖲        |
|       | Search Θ                            | Room Name Calendar Em                                               | all Organiser Name Subjer Please Refresh Exchange MFA/2FA | t Used Date Start Time                                 | e End Time Meeting Exte | nded Meeting Ended Early Duration |
|       |                                     | Authorise Access via MFA/2FA<br>Click to grant room booking permise | Save Error Logs<br>Cros                                   |                                                        |                         | @ IPAdresses To White             |
|       |                                     | Rooms<br>Add and update existing norms                              | toom Name Mu<br>WARsom 1 Mil                              | il <b>box Name</b><br>ARoom 1@SedaoLtd.comicrosoft.com |                         | Deep                              |

6. Under "Calendar Platforms", select the "Save" button.

| OARD  |                                     | PRESENTATIONS                                  | SCREENS                  | LIBRARY                | INTERFACES              |                           |           |
|-------|-------------------------------------|------------------------------------------------|--------------------------|------------------------|-------------------------|---------------------------|-----------|
| DASHB | CLEVERIOOCH Level                   |                                                |                          |                        |                         | Search                    | Θ         |
|       | CLEVERTOUCH LIVE<br>DIGITAL SIGNAGE | * 0                                            |                          | Settings               |                         | Using 147 MB (7%)         | of 2 GB   |
|       | Search 🖸                            | Standard Summary                               |                          |                        |                         |                           | Ť         |
|       |                                     | Now Summary                                    | Standard                 |                        |                         |                           |           |
|       |                                     | Today Summary                                  | Standard                 |                        |                         |                           |           |
|       |                                     | Office Use Report<br>Office times and uses     |                          |                        |                         | Last 7 Days               | Export    |
|       |                                     | Room Name Calendar Ema                         | il Organiser Name Subjec | t Used Date Start Time | e End Time Meeting Exte | ended Meeting Ended Early | Duration  |
|       |                                     | Calendar Options<br>Select a calendar platform |                          |                        |                         |                           | - 1       |
|       |                                     | Calendar Platforms                             | Exchange MFA/2FA         |                        |                         |                           | v         |
|       |                                     |                                                | Save Error Logs          |                        |                         | IP Addresses Te           | Whitelist |

7. You will be redirected to a Microsoft Sign in page, enter your booking delegates account details

| Microsoft<br>Sign in                                                         |
|------------------------------------------------------------------------------|
| Emili phone, or Stype Ne accent? Crust out Cart acces prov accent? Back None |
| Q Significations                                                             |
|                                                                              |

8. You will be redirected back to ClevertouchLive, select the "Refresh" button.

| BOARD |                                     | PRESENTATIONS                                                          | SCREENS                  | LIBRARY                         |                     | APPS                       |              |
|-------|-------------------------------------|------------------------------------------------------------------------|--------------------------|---------------------------------|---------------------|----------------------------|--------------|
| DASH  |                                     | •                                                                      |                          |                                 |                     | Search                     | Θ            |
|       | CLEVERTOUCH LIVE<br>DIGITAL SIGNAGE | # 0                                                                    |                          | Settings                        |                     | Using 88 MB (4%)           | ) of 2 GB () |
|       | Search \varTheta                    | Room Name Calendar Ema                                                 | il Organiser Name Subjec | t Used Date Start Time          | End Time Meeting Ex | tended Meeting Ended Early | Duration     |
|       |                                     | F                                                                      | lease Refresh            |                                 |                     | ×                          |              |
|       |                                     | Calendar Options<br>Select a calendar platform                         | Refresh                  |                                 |                     |                            |              |
|       |                                     | Calendar Platforms                                                     | Exchange MFA/2FA         |                                 |                     |                            | · ·          |
|       |                                     |                                                                        | Save Error Logs          |                                 |                     | IP Addresses               | To Whitelist |
|       |                                     |                                                                        |                          |                                 |                     |                            |              |
|       |                                     | Authorise Access via MFA/2FA<br>Click to grant room booking permission | 16                       |                                 |                     |                            |              |
|       |                                     |                                                                        | Authorise                |                                 |                     |                            |              |
|       |                                     | Rooms<br>Add and update existing rooms                                 |                          |                                 |                     |                            |              |
|       |                                     | Ro                                                                     | om Name Ma               | allbox Name                     |                     |                            |              |
|       |                                     | MF                                                                     | ARcom1 MF                | ARoom1@SedaoLtd.onmicrosoft.com |                     |                            |              |

9. Under "Rooms", select "Add New" button.

| IOARD |                                     |                                                                       | SCREENS          | LIBRARY     |    | APPS          |                  |
|-------|-------------------------------------|-----------------------------------------------------------------------|------------------|-------------|----|---------------|------------------|
| DASHB |                                     |                                                                       |                  |             |    | Search        | Θ                |
|       | CLEVERTOUCH LIVE<br>DIGITAL SIGNAGE | * 0                                                                   |                  | Settings    |    | Using 88 MB ( | 4%) of 2 GB      |
|       | Search 🕥                            | Calendar Options<br>Select a calendar platform                        |                  |             |    |               |                  |
|       |                                     | Calendar Platforms                                                    | Exchange MFA/2FA |             |    |               | ~                |
|       |                                     |                                                                       | Save Error Logs  |             |    | IP Address    | ses To Whitelist |
|       |                                     |                                                                       |                  |             |    |               | - 1              |
|       |                                     | Authorise Access via MFA/2FA<br>Click to grant room booking permissio | C5               |             |    |               |                  |
|       |                                     |                                                                       | Authorise        |             |    |               |                  |
|       |                                     | Rooms<br>Add and update existing rooms                                |                  |             |    |               |                  |
|       |                                     | Room Name                                                             |                  | Mailbox Nam | 1e |               | - 1              |
|       |                                     | Add New                                                               |                  |             |    |               |                  |
|       |                                     |                                                                       |                  |             |    |               |                  |

10. Setup your room by setting a "Room Name", "Calendar Account Email", "Room Claim Timeout in minutes" and the Time zone. Select the "Save" button.

| 30ARD |                                     |                                           | APPS                          |          |                |                |
|-------|-------------------------------------|-------------------------------------------|-------------------------------|----------|----------------|----------------|
| DASHE | E 3                                 |                                           |                               |          | Search         | ⊙              |
|       | CLEVERTOUCH LIVE<br>DIGITAL SIGNAGE | <b>* 0</b>                                |                               | Settings | Using 88 MB (4 | 1%) of 2 GB () |
|       | Search 🕑                            | New Room<br>Create room specific settings |                               |          |                |                |
|       |                                     | Room Name                                 | MFARoom1                      |          |                |                |
|       |                                     | Calendar Account Email                    | MFARoom1@SedaoLtd.onmicrosoft | com      |                |                |
|       |                                     | Room Claim Timeout in<br>minutes          | 10                            |          |                |                |
|       |                                     | Timezone                                  | (GMT+01:00) Europe/London     |          |                | ~              |
|       |                                     |                                           | Cancel Save                   |          |                |                |
|       |                                     |                                           |                               |          |                |                |
|       |                                     |                                           |                               |          |                |                |
|       |                                     |                                           |                               |          |                |                |
|       |                                     |                                           |                               |          |                |                |
|       |                                     |                                           |                               |          |                |                |
|       |                                     |                                           |                               |          |                | *              |